# Installing Jabber (soft phone)

## **Open Software Center**

Open the start menu and search for "Software Center"; click on it to open it.

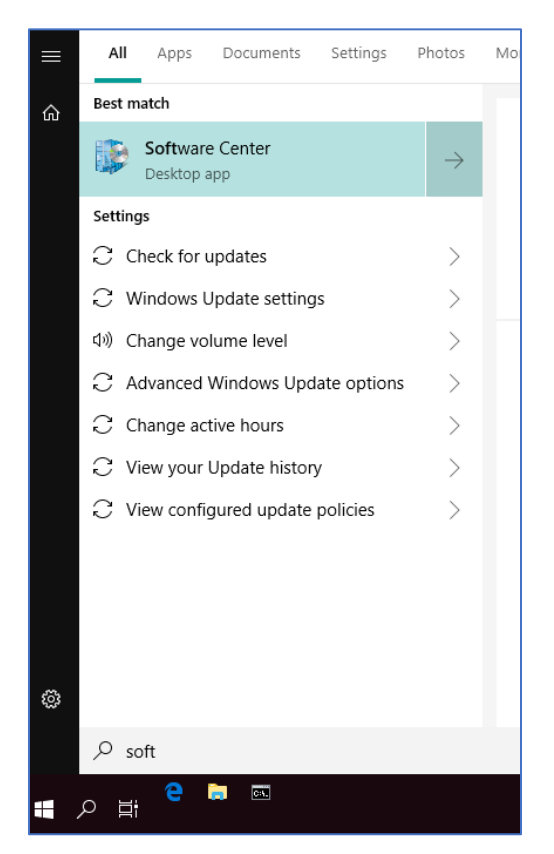

#### **Find Jabber**

Find the button for Cisco Jabber and click on it

| Software Center                         |                                         |                                 |                                        |                                                      |                       |               |                                                        |                   |                             |                                                    |         |
|-----------------------------------------|-----------------------------------------|---------------------------------|----------------------------------------|------------------------------------------------------|-----------------------|---------------|--------------------------------------------------------|-------------------|-----------------------------|----------------------------------------------------|---------|
| IT Organization                         |                                         |                                 |                                        |                                                      |                       |               |                                                        |                   |                             |                                                    |         |
| Applications 1                          | All Required                            |                                 |                                        |                                                      |                       |               |                                                        |                   | Search                      |                                                    | Q       |
| 🕽 Updates                               | Filter: All                             |                                 | <ul> <li>Sort by:</li> </ul>           | Application name: A t                                | ⊳Z ▼                  |               |                                                        |                   |                             |                                                    | 12 12 ⊞ |
| Operating Systems                       |                                         |                                 |                                        |                                                      |                       |               |                                                        |                   |                             |                                                    |         |
| <ul> <li>Installation status</li> </ul> |                                         |                                 |                                        |                                                      |                       |               |                                                        |                   |                             |                                                    |         |
| B Device compliance                     |                                         |                                 |                                        |                                                      |                       |               |                                                        |                   |                             |                                                    |         |
| ✿ Options                               | ActivClient                             |                                 | 9                                      |                                                      |                       |               | 6                                                      |                   |                             |                                                    |         |
|                                         | ActivID ActivClient<br>HID<br>7.2.0.155 | Allow Remote<br>Desktop To Unpa | Cisco Jabber 12.7.0<br>Cisco<br>12.7.0 | Cisco Webex<br>Meetings Deskto<br>Cisco<br>33.7.2.24 | DrillToPIA<br>nVision | Dymo Software | GoToMeeting<br>Launcher<br>Citrix<br>8.12.0 Build 7638 | Java 8 Update 131 | Java Update<br>Prompt Fixer | Microsoft Word<br>DECE AutoText Fi<br>DECE<br>20v1 |         |
|                                         |                                         |                                 |                                        |                                                      |                       |               |                                                        |                   |                             |                                                    |         |

### **Click Install**

#### Click the button that says "Install"

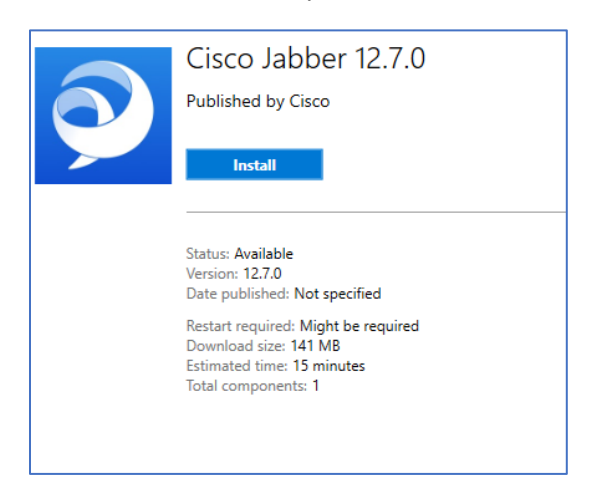

#### Finished

When the installation is finished, the button will change to "Uninstall".

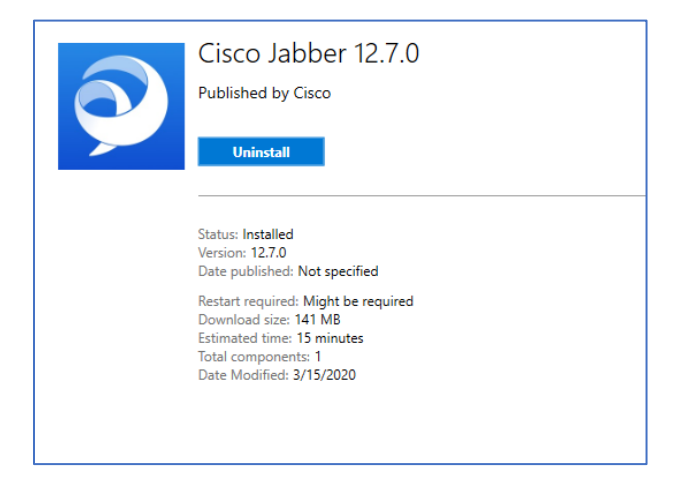

Open the Jabber (soft phone) user guide for login and how to use Jabber instructions https://dcf.wisconsin.gov/files/employees/pdf/jabber-user-guide.pdf